会員マイページトップ

お知らせ

請求/入金情報

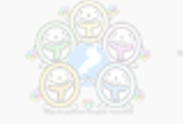

-般社団法人 滋賀県作業療法士会

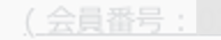

会員マイページトップ

#### 会長マイページ 会員管理システム「smoosy」の使い方ガイド① (smoosyに初めてログインする/パスワード設定について) 2023年4月作成

#### 一般社団法人 滋賀県作業療法士会

🔎 パスワード変更

🗣 ログアウト

請求/入金情報

未払いがある場合は以下に請求情報が表示されます。 [支払方法]枠で支払方法 領収書が必要な場合は [入金済を含む全ての請求を表示する] をクリックして

請求名称・入金状況

請求日

专払期限

金額

# パスワードの設定方法について

#### 1、昨年度登録したメールアドレスを思い出しましょう

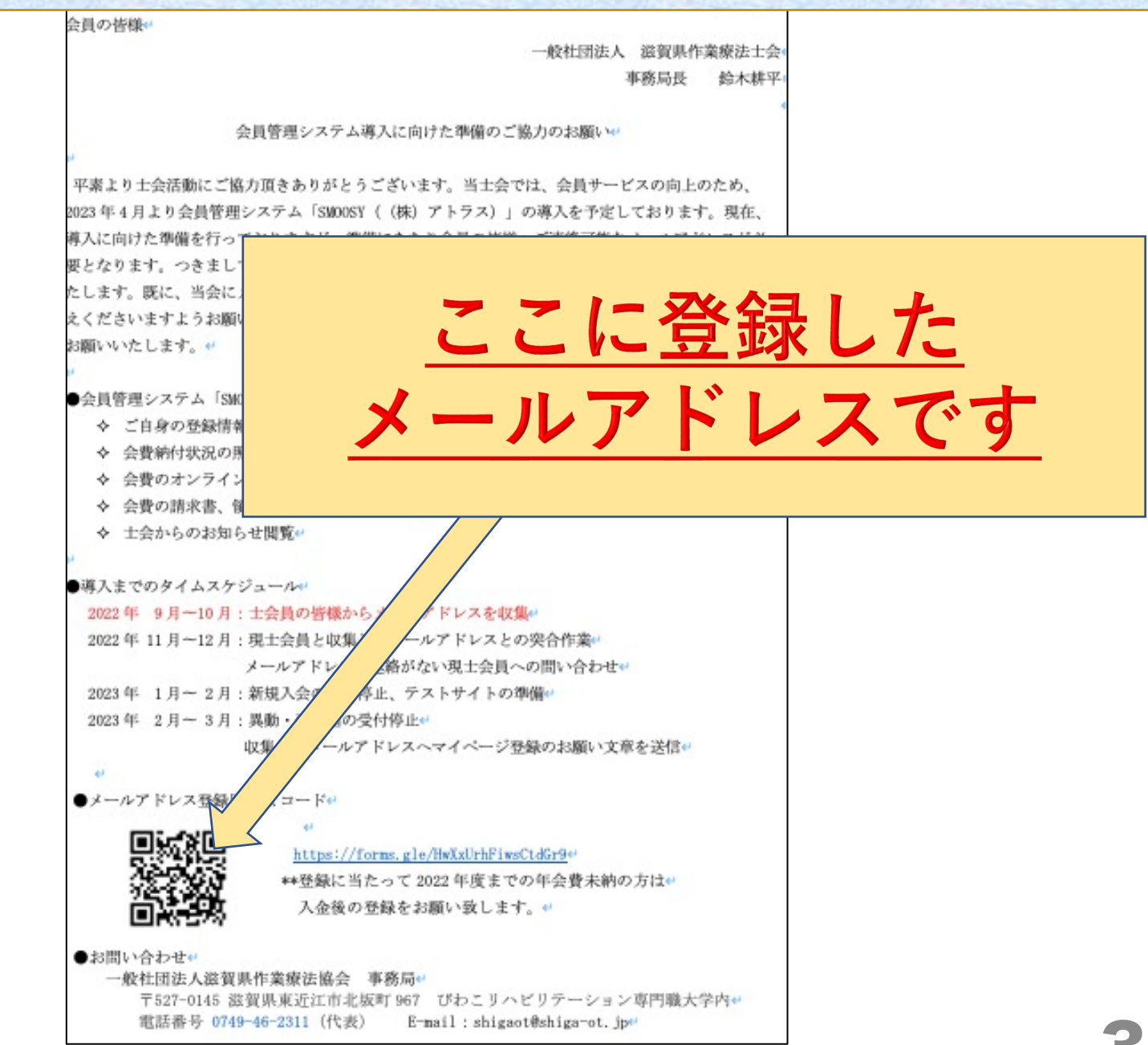

#### 2、登録したメールアドレスの受信トレイに 「一般社団法人 滋賀県作業療法士会」からの メールが届いているか確認します

|          | 受信トレイ         |           |                             | *注:受信しているメールによって、画面の表示は変わります                |
|----------|---------------|-----------|-----------------------------|---------------------------------------------|
| ☆        | スター付き         |           | noreply.smoosy@atl          | ☑ noreply.smoosy@atlas.jp                   |
| $\odot$  | スヌーズ中         |           |                             |                                             |
| ⊳        | 送信済み          |           | □ ☆ 一般社団法人 滋賀県作業            | 受信トレイ 【一般社団法人 滋賀県作業療法士会】 【重要】2023年度会費納入の    |
| ۵        | 下書き           | 40        | □ 🕁 一般社団法人 滋賀県作業            | 受信トレイ 【一般社団法人 滋賀県作業療法士会】新会員システム「SMOOSY」     |
| ~        | もっと見る         |           |                             |                                             |
| ラベ       | い             | +         | Q 検索条件                      | ‡に一致するメールが [ゴミ箱] または [迷惑メーレ] 内にあります。 メールを表示 |
| کر<br>بر | 送信者は-<br>(アドレ | ー般<br>- ス | 社団法人滋賀県伯<br>:noreply.smoosy | 乍業療法士会<br>@atlas.jp)                        |

#### 昨年度からの会員の方には4月1日と4月3日に 2通メールを送っています

(新会員システム「smoosy」の運用開始について、2023年度の会費納入のお願い)

注!以下の状況の場合はメールが届きません

1、登録外のドメイン(メールの@より後ろの部分です)が 拒否設定になっている

#### → @atlas.jpを受信できるように設定してください

2、アドレス登録をしていない →右のQRコードよりアドレス登録を してください

①上記2点に該当していない状況でメールが届いていない
②登録したメールアドレスを忘れた

<u>この場合は事務局まで問い合わせをしてください</u>

#### 3、件名が【新会員システム「SMOOSY」運用開始の ご連絡】のメールを開きます

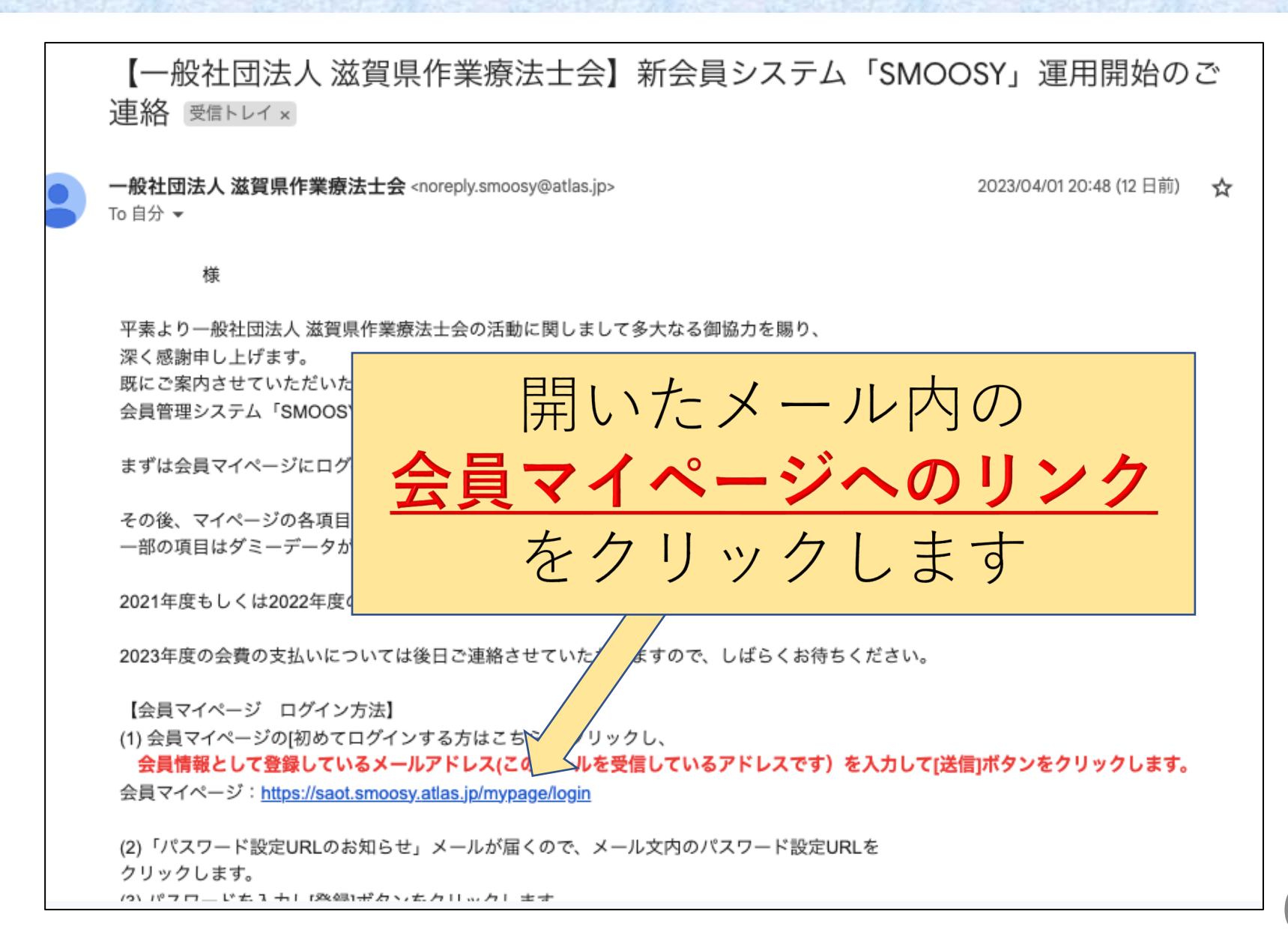

#### 4、会員マイページのトップ画面より、パスワードを 設定するための画面に飛びます

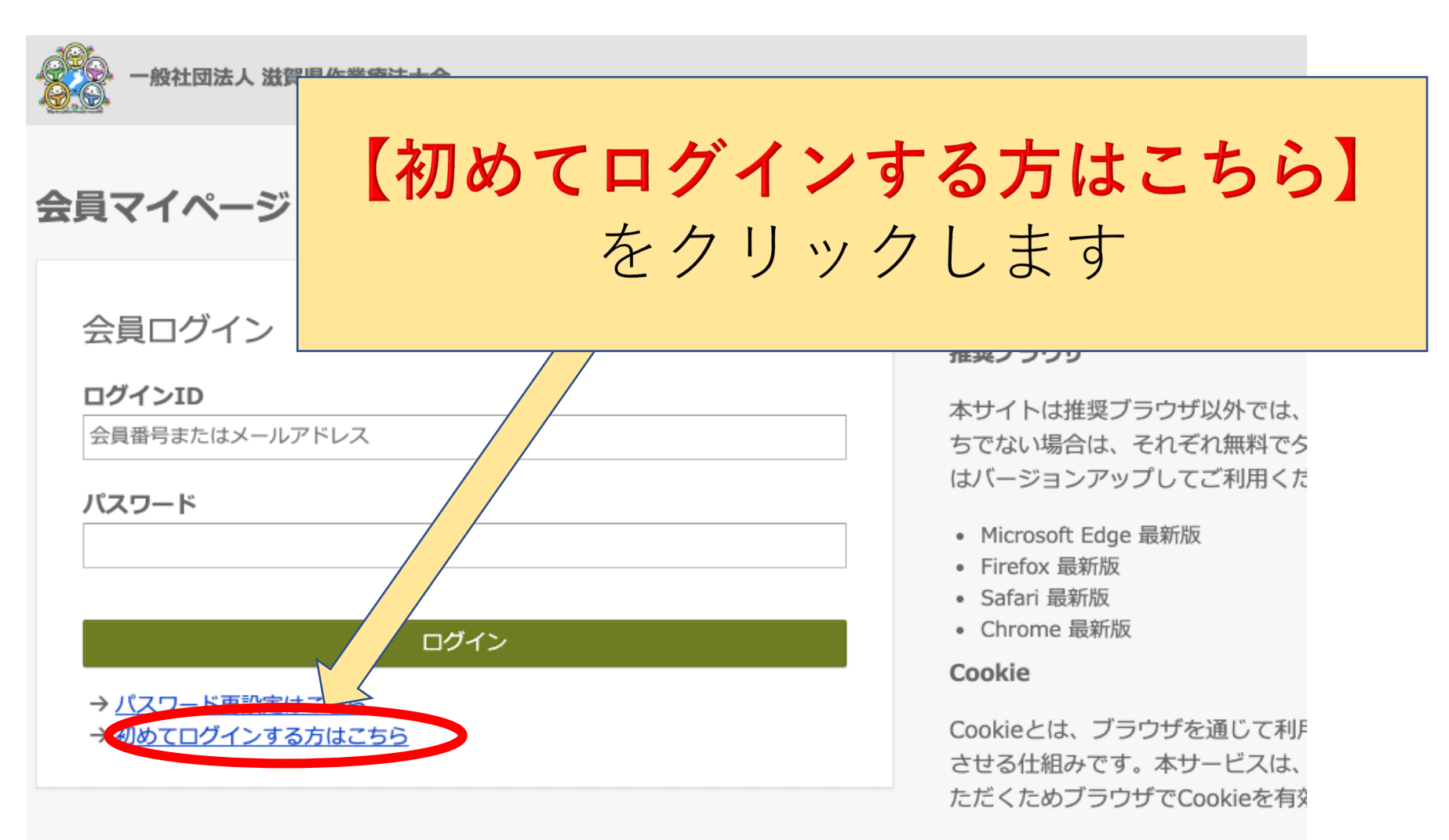

#### JavaScript

本サイトでは、JavaScript を使用し ご利田のブラウザの設定でJavaScr

#### 5、パスワード設定のためのURL送信画面に移るので、 登録したメールアドレスを入力します

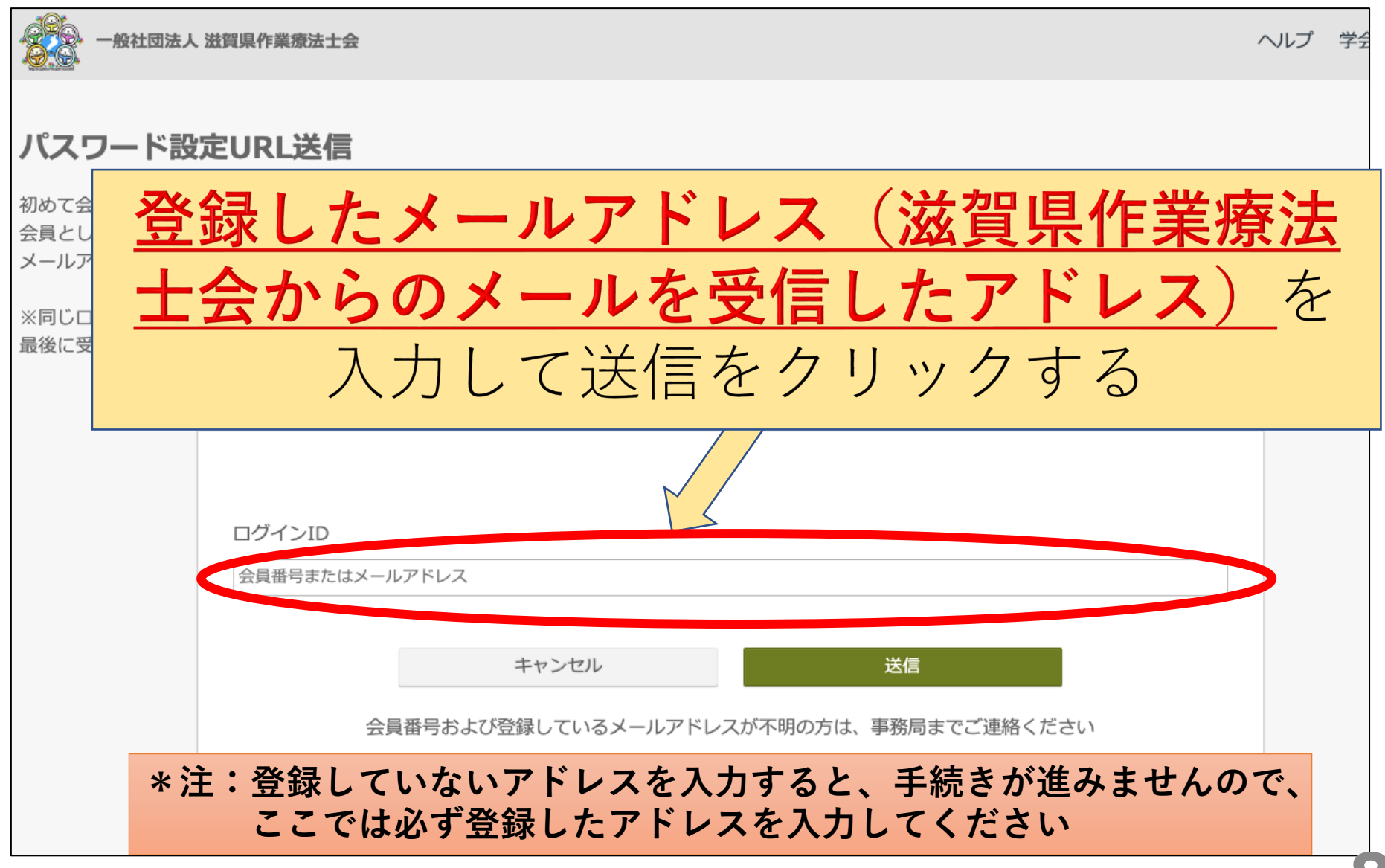

#### 5、送信をクリックしたら、メール送信完了画面に 移ります

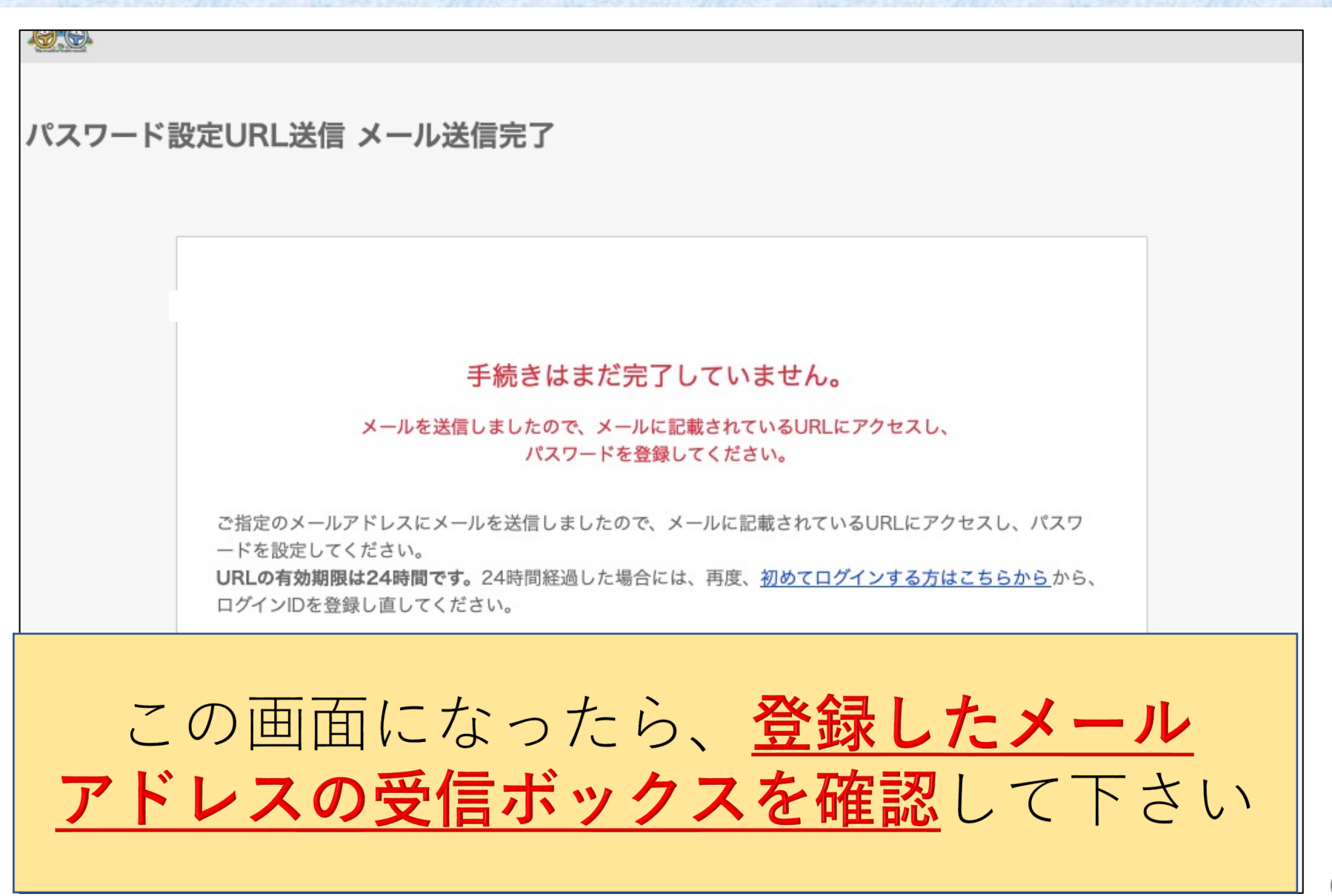

#### 6、パスワード設定のためのメールが届きます

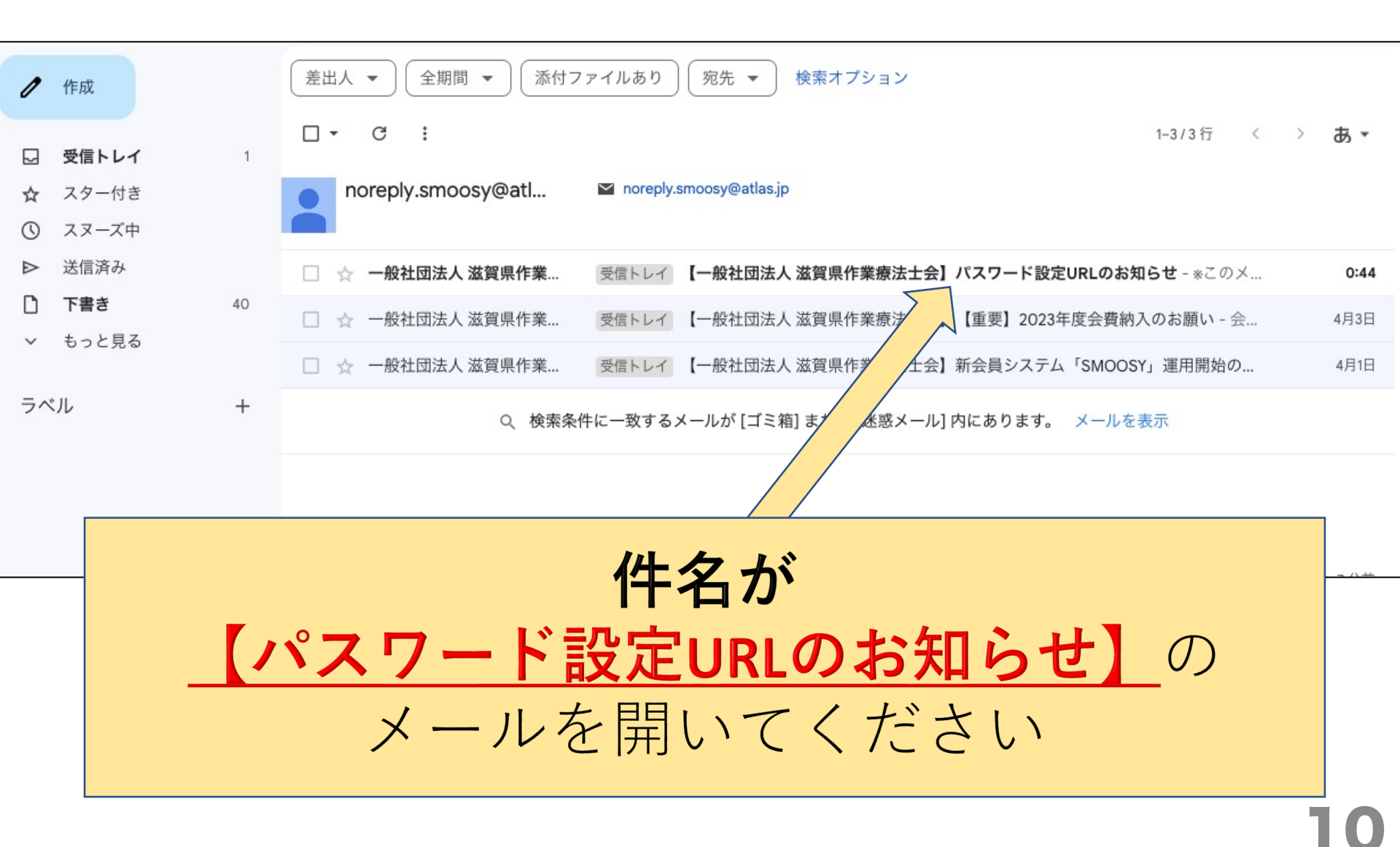

#### 7、パスワード設定のための画面を開きます

.

一般社団法人 滋賀県作業療法士会 <noreply.smoosy@atlas.jp> To 自分, saot ▼ 0:44 (11分前

\*このメールは株式会社アトラスの会員管理サービスSMOOSYから自動配信されています。

:様

【一般社団法人 滋賀県作業療法士会】会員マイページのパスワード設定URLをお知らせいたします。 以下のURLにアクセスし、パスワードを設定してください。

パスワード設定URL:

https://saot.smoosy.atlas.jp/mypage/password-issue?token=sn7OIcHaXZ7NcVKDZFxBGHtivZHu0NYL

このリンクの有効期限は本メール送信日時より24時間以なっております。 パスワードの設定が完了すると会員マイページにログインます。 クリックできない場合は、URL全体をコピーしてブゲのアドレスバーに貼り付けてお進みください。 URLをコピーする際は、空白や改行を含まないよご注意ください。

本メールにお心あたりがない場合は、

メール内の 【**パスワード設定URL】のリンクを** クリックします

#### 8、会員マイページのパスワードを設定します

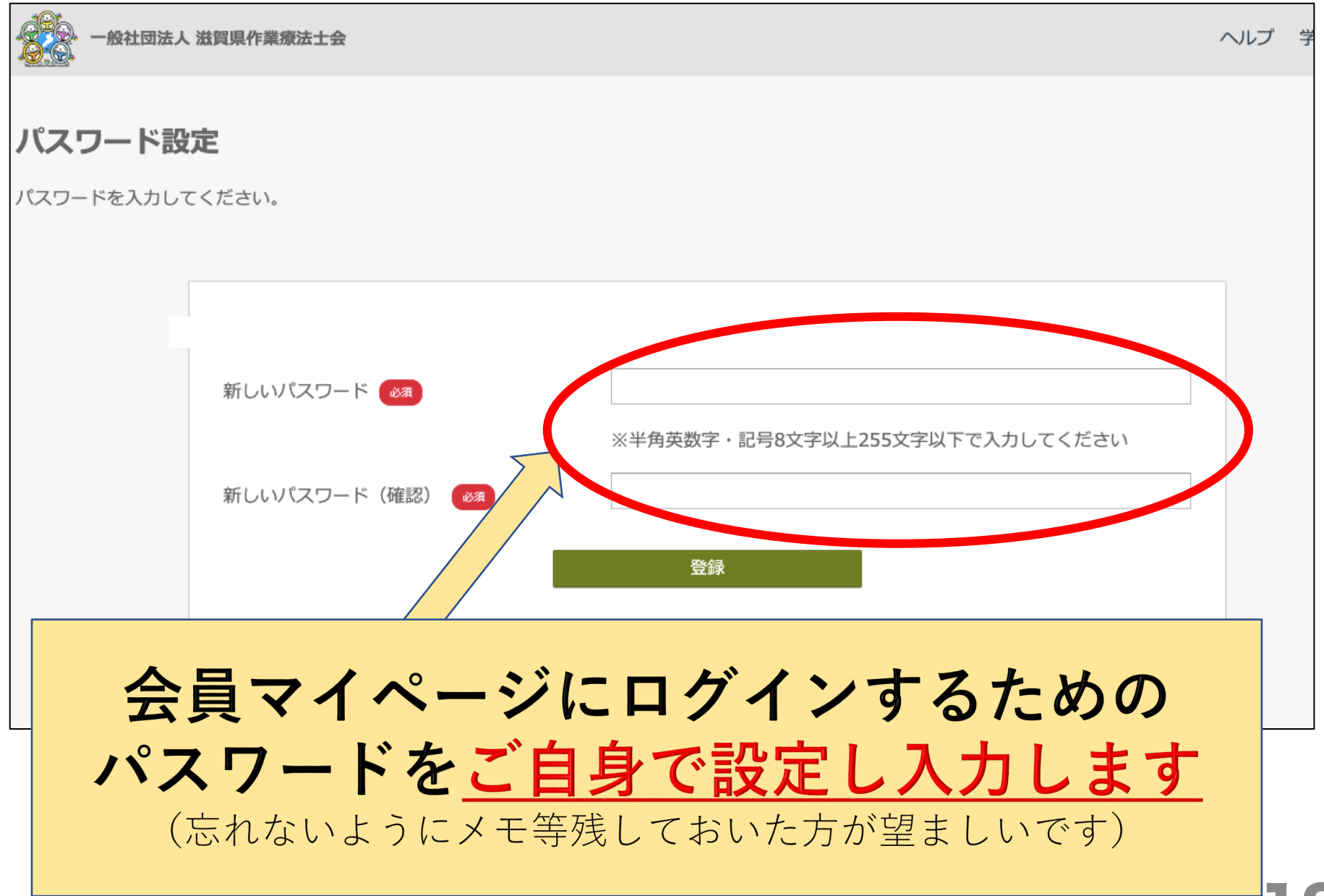

2

#### 9、パスワード設定完了画面より、マイページを 開きます

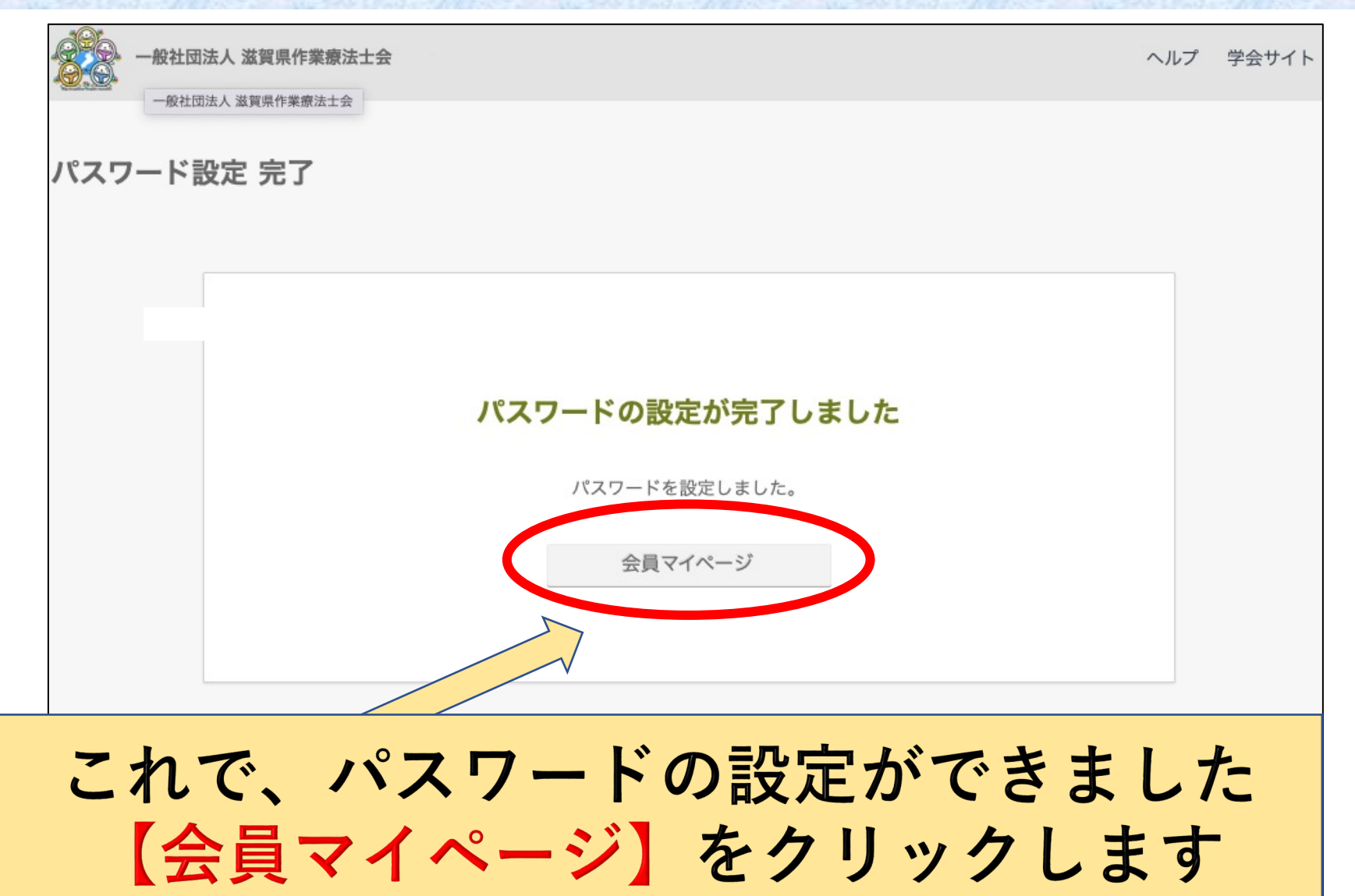

注!もしマイページに移れなかったり、誤って画面を 閉じてしまった場合は、以下のマイページのリンク よりログインし直して下さい

#### 会員マイページのリンク <u>https://saot.smoosy.atlas.jp/mypage/login</u>

一般社団法人 滋賀県作業療法士会

ヘルプ 学

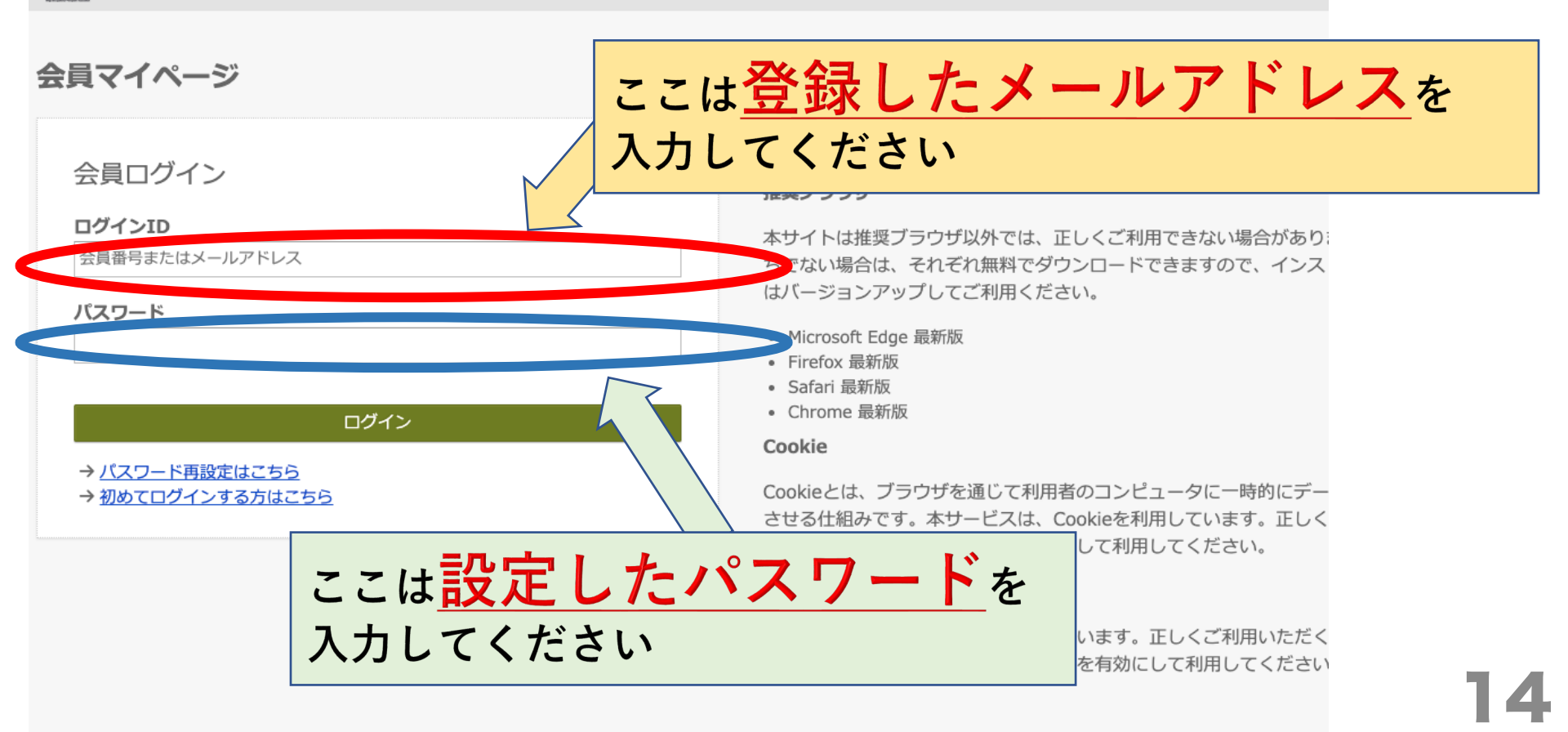

#### **注!**もし以下の画面が表示された場合も、 以下のマイページのリンクより、スライド14を 参照しログインし直して下さい

(操作の誤りのため表示されているわけではないのでご安心ください)

#### 会員マイページのリンク

#### https://saot.smoosy.atlas.jp/mypage/login

| お知らせ      | 次回請求時の支払方法変更                                                                  |
|-----------|-------------------------------------------------------------------------------|
| 請求/入金情報 > | 次回請求時の支払方法を下記より変更できます。<br>請求済みの支払方法を容要する場合は、トップ画面に戻り「請求/入金債報」から支払方法を容要してください。 |
| 会員情報 >    |                                                                               |
| 日学会サイト    | 現在の支払方法                                                                       |
| のヘルプ      | クレジットカード決済(1回のみ)                                                              |
| ▶ パスワード変更 | この支払方法を選択した場合、支払のたびにクレジットカード情報の入力が必要になります。                                    |
| ₽ ログアウト   |                                                                               |
|           | クレジットカード決済は、 <u>ROBOT PAYMENT</u> 社のオンライン決済代行サービスを利用しています。                    |
|           |                                                                               |
|           | お支払方法を以下のいずれかから選択してください。                                                      |
|           | ○ クレジットカード決済 (2年目以降自動継続)                                                      |
|           | この支払方法を選択した場合、最初に支払ったクレジットカード情報が登録され、2年目以降はそのカードから自動的に支払われます。                 |
|           | クレジットカード情報は会員マイページから変更が可能です。                                                  |
|           | 使いナガイドのでみめて当明するので                                                             |
|           | ぼいカガイト うじびめし 武明9 るので、                                                         |
|           | この画面が出たら一日閉じて下さい                                                              |
|           |                                                                               |
|           |                                                                               |

### 10、会員マイページにログインできたことを確認する

| Ξ          | 一般社团法人 滋賀県作業療法士<br>一般社団法人 滋賀県作業療法士会                                                                                     | ヘルプ |
|------------|----------------------------------------------------------------------------------------------------|-----|
| 会員マイページトップ |                                                                                                    |     |
| お知らせ       | 会員マイページトップ                                                                                                    |     |
| 請求/入金情報    | 会員マイページ                                                                                                    |     |
| 会員情報 >     | お知らせ                                                                                                    |     |
| 日学会サイト     | 2023/04/04 > 【重要】 会員情報の変更についてお願い                                                                                        |     |
| のヘルプ       |                                                                                                    |     |
|            | <b>請求/入金情報</b><br>未払いがある場合は以下に請求情報が表示されます。 [支払方法]枠で支払方法を確認してお支払いください。<br>領収書が必要な場合は [入金済を含む全ての請求を表示する] をクリックして発行してください。 |     |

このページが表示されたら、 パスワードの設定は完了です

#### **注!** 画面を全画面表示にせずに作業している場合、 左側の黒い部分は表示されないことがあります

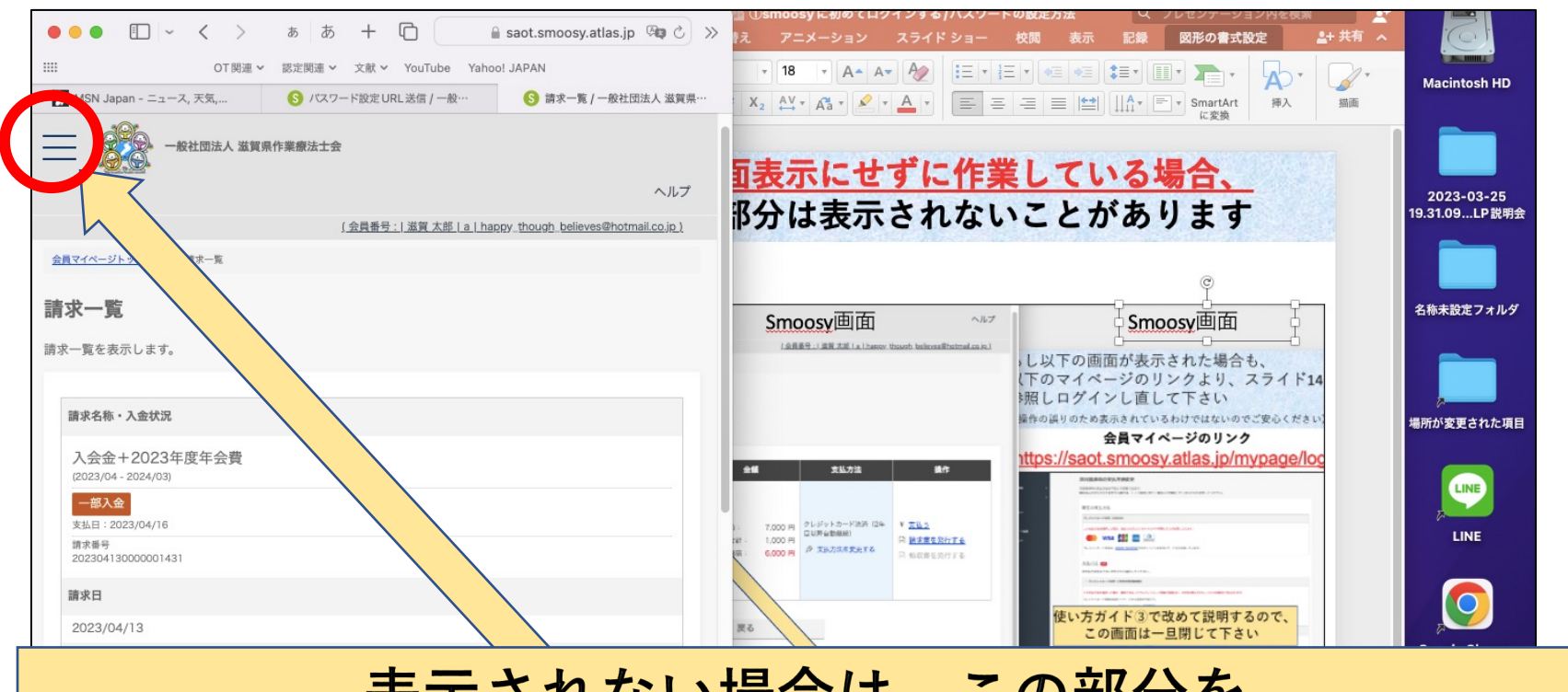

#### 表示されない場合は、この部分を クリックすると、左側の黒いメニュー部分が表示されます

| お支払残高: |              |     | 1,000 円            |       |        |  |   |       |      | Microsoft Excel |
|--------|--------------|-----|--------------------|-------|--------|--|---|-------|------|-----------------|
|        | スライド 17 / 18 | 日本語 | ※ アクセシビリティ:検討が必要です | ≜ ノート | 📕 コメント |  | 토 | <br>+ | 115% |                 |

#### 

## ここで終了ではありません!

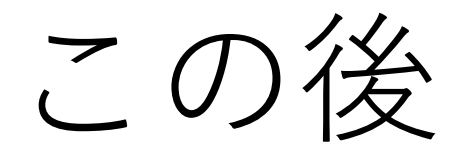

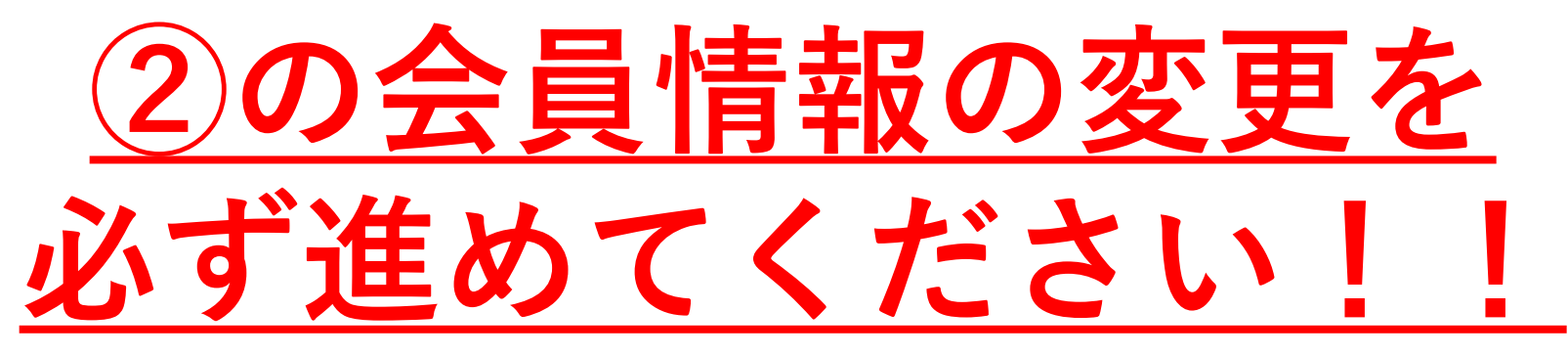

\*\*変更されないと、郵送物を届ける等の連絡ができません\*\*